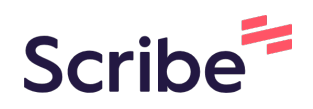

## DATA ENTRY--Updating IFSP-Services

This guidance explains how to UPDATE an existing IFSP-Services form in Welligent. Updates and revisions to IFSP-Services are documented by copying the original IFSP-Services form. This minimizes data entry and ensures that the most current IFSP-Services form always contains a full list of child's IFSP services over time.

#### 1 In the child's record, click "Program History"

| -                       |                                                                 |          |
|-------------------------|-----------------------------------------------------------------|----------|
| Alerts                  | Click <b>HERE</b> to view a list of reminders for Keylime Test. |          |
| 💾 Appointments          |                                                                 |          |
| X Assessment Tools      | A Recent or Pending Lab Tests                                   | <b>»</b> |
| 1 Attachments           | Problems/Conditions                                             | *        |
| Billing-Claims/Invoices |                                                                 | "        |
| Billing-Pay Sources     |                                                                 |          |
| Call Tracking           |                                                                 |          |
| A rogram History        |                                                                 |          |
|                         |                                                                 |          |
|                         |                                                                 |          |

### 2 Select the Early Intervention program

| ch Criteria | ~          | Show Wait List History Hide 5 | Sub/Child Programs |             |
|-------------|------------|-------------------------------|--------------------|-------------|
| Edit        | Print      | Program                       | Status             | Admit Date  |
| ( dat )     | ₽          | Early Intervention            | Active             | 29-Apr-2022 |
|             |            |                               |                    |             |
|             |            |                               |                    |             |
|             |            |                               |                    |             |
|             | h Criteria | ih Criteria                   | in Criteria        | h Criteria  |

## **3** In the Paperwork/Forms section, click the GRAY plus sign to see previous versions of the IFSP-Services form.

|                       | 🛨 🛉 Family Intake(3)                                              |
|-----------------------|-------------------------------------------------------------------|
| 29-APR-2022           | Hearing and Vision Screening(2)                                   |
|                       | IFSP - (Entry) Present Levels of Development and Child Outcom     |
|                       | 🗄 🕂 IFSP - (Exit) Present Levels of Development and Child Outcome |
| Q.                    | 🛨 🛉 IFSP - Annual IFSP Review (0)                                 |
|                       | 🕑 💠 IFSP - Cover Page (0)                                         |
|                       | IFSP - Multidisciplinary Evaluation/Assessment Summary(1)         |
|                       | IFSP - Plan for Providing Services in the Natural Environment(    |
|                       | IFSP - Services(1)                                                |
|                       | 🛨 🛉 IFSP - Transition Steps(0)                                    |
|                       | 🗄 🛉 Physicians Authorization form (0)                             |
|                       | 🗈 🕂 Procedural Safeguards and Prior Written Notice(0)             |
|                       |                                                                   |
|                       |                                                                   |
| 30000 Characters Left |                                                                   |
|                       |                                                                   |
|                       | -                                                                 |
|                       |                                                                   |

NOTE: The green plus sign creates a new form - do not use the green plus sign. For updates/reviews of existing IFSP-Services forms, we will be using creating a copy of the existing form (ADD revision), and NOT creating new.

## In the box that opens, find the most recent version of this form (the most recent will appear at the bottom of the list) and click "Add"

|      | IFSP - Annu   | al IFSP Review (U)                |                        |           |                  |   |  |
|------|---------------|-----------------------------------|------------------------|-----------|------------------|---|--|
| Ð 🕂  | IFSP - Cover  | Page (O)                          |                        |           |                  |   |  |
| Ð 🕂  | IFSP - Multic | disciplinary Evaluation/Ass       | sessment Summary(1)    |           |                  |   |  |
| Ð 🕂  | IFSP - Plan f | or Providing Services in t        | he Natural Environment | (0)       |                  |   |  |
| Ð 🛉  | IFSP - Servi  | ces(1)                            |                        |           |                  |   |  |
|      | Date          | Password Signed?                  | Mouse/Pad Signed?      | Approved? | Update/Revision? | 1 |  |
| Edit | 10-Jul-2022   | No                                | No                     | No        | Add              |   |  |
| Ð 🛉  | IFSP - Trans  | ition Steps(0)                    |                        |           |                  |   |  |
| Ð 🔶  | Physicians A  | uthorization form (0)             |                        |           |                  |   |  |
| Ð 🔶  | Procedural S  | afeguards and Prior Writt         | ten Notice(0)          |           |                  |   |  |
| Ð 🔶  | RI Early Inte | RI Early Intervention Consents(0) |                        |           |                  |   |  |
| Ð 🔶  | Response to   | Referral Letter(1)                |                        |           |                  | - |  |
|      |               |                                   |                        |           |                  |   |  |

(!)

4

5

When the form opens to the setup tab, allow the page to refresh twice (you may need to click on the screen to prompt this). WAIT for the pop-up that says "Data Record has been successfully inserted". This means you've created a copy of the existing form.

| DB: 18 m | nths 26 days) (Idle Per                                              | iod:0 N      | linutes)               |                        |   |   |
|----------|----------------------------------------------------------------------|--------------|------------------------|------------------------|---|---|
|          |                                                                      |              |                        |                        |   |   |
|          | TEST, KEYLIME<br>01-Jan-2021<br>7012151                              |              |                        |                        |   |   |
|          | G Select Language                                                    | •            |                        | ~                      |   |   |
| c.       |                                                                      |              |                        |                        | 9 | ~ |
| am:      | Early Intervention<br>Status: Active<br>Intake Date: 29-Apr-20       | 022          |                        |                        |   |   |
|          | ~                                                                    |              |                        |                        |   |   |
|          | Test Location                                                        |              |                        | ~                      |   |   |
| (Name):  | Sara Lowell                                                          |              | 9                      |                        |   |   |
|          | 10-JUL-2022                                                          | m            | Time:                  | 10:00 <mark>a</mark> m | * |   |
| (Name):  | Test Location<br>Sara Lowell<br>10-JUL-2022<br>No (Completed Tools S | ff<br>Should | C<br>Time:<br>be Signe | ✓<br>10:00am<br>ed)    | * |   |

### **6** Change Screening Status to "Complete"

|                                         | Setup                                                                                                    |                                                                                                    |        |
|-----------------------------------------|----------------------------------------------------------------------------------------------------|----------------------------------------------------------------------------------------------------|--------|
| ntion Services<br>s<br>nent and Consent | Client Name:<br>Client DOB:<br>Client ID:                                                                                                    | TEST, KEYLIME<br>01-Jan-2021<br>7012151                                                                                              |        |
|                                         | Screening Status:<br>Translate Page:<br>Completion Code:<br>Associated Program:<br>Screening Mode:<br>Location:<br>Administered By (Name):<br>Screen Date:<br>Signed? | Incomplete Select Language Early Intervention Status: Active Intake Date: 29-Apr-2022 Test Location Sara Lowell Sara Lowell Time: No | ·<br>· |

| Enter the date o | f the IFSP review       | v/update.                                                        |       |   |
|------------------|-------------------------|------------------------------------------------------------------|-------|---|
|                  | Servering Status.       | compicte                                                         | • 1   |   |
|                  | Translate Page:         | G Select Language 🔻                                              |       |   |
|                  | Completion Code:        |                                                                  |       | ~ |
|                  | Associated Program:     | Early Intervention<br>Status: Active<br>Intake Date: 29-Apr-2022 |       |   |
|                  | Screening Mode:         | ~                                                                |       |   |
|                  | Location:               | Test Location                                                    | ~     |   |
|                  | Administered By (Name): | Sara Lowell                                                      | 9     |   |
|                  | Screen Date:            |                                                                  | Time: | * |
|                  | Signed?                 | No                                                               |       |   |
|                  |                         |                                                                  |       |   |
|                  |                         |                                                                  |       |   |
|                  |                         |                                                                  |       |   |
|                  |                         |                                                                  |       |   |
|                  |                         |                                                                  |       |   |
|                  |                         |                                                                  |       |   |
|                  |                         |                                                                  |       |   |

| <b>8</b> Click 'Save' in the upper right |         |      |       |
|------------------------------------------|---------|------|-------|
|                                          | Other » | Save | Close |
|                                          |         |      |       |
|                                          |         |      |       |
|                                          |         |      |       |
|                                          |         |      |       |
|                                          |         |      |       |
|                                          |         |      |       |
|                                          |         |      |       |
|                                          |         |      |       |

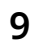

### Click on the "Early Intervention Services" tab

| Setup                       | Setup                     |                                                                  |
|-----------------------------|---------------------------|------------------------------------------------------------------|
| Early Intervention Services | Client Name:              | TEST, KEYLIME                                                    |
| Other Services              | Client DOB:<br>Client ID: | 01-Jan-2021<br>7012151                                           |
| Acknowledgement and Consent |                           |                                                                  |
|                             | Screening Status:         | Complete                                                         |
|                             | Translate Page:           | G Select Language 🔻                                              |
|                             | Completion Code:          | ~                                                                |
|                             | Associated Program:       | Early Intervention<br>Status: Active<br>Intake Date: 29-Apr-2022 |
|                             | Screening Mode:           | ~                                                                |
|                             | Location:                 | Test Location                                                    |
|                             | Administered By (Name):   | Sara Lowell                                                      |
|                             | Screen Date:              | 27-JUL-2022 🛗 Time: 10:00am *                                    |
|                             | Signed?                   | No (Completed Tools Should be Signed)                            |

**10** This screen contains a copy of the previous IFSP-Services. If needed, update the IFSP type to match the update/review you are entering.

|                  | Early Intervention Ser                              | vices                        |                  |          |
|------------------|-----------------------------------------------------|------------------------------|------------------|----------|
| ention Services  | EARLY INTERVENTION                                  | SERVICES                     |                  |          |
| es               |                                                     |                              |                  |          |
| ment and Consent | IFSP type<br>Interim<br>Initial<br>Update<br>Annual |                              |                  |          |
|                  | Date added                                          | FI Service                   | Provider         | Location |
|                  |                                                     |                              |                  |          |
|                  | * 10-JUL-2022                                       | Family Training/Counseling 🗸 | Leslie Bobrowski | Home     |
|                  |                                                     |                              |                  |          |

# 11 Add any end dates for services you are ending or changing (even if you are only adjusting frequency or intensity, you should end it and record it again in another row with the new details).

| Location | Natural<br>Setting* | Method           | Frequency<br>(#times per week) | Intensity<br>(Length of<br>session) | Duration<br>(months) | Date ended |
|----------|---------------------|------------------|--------------------------------|-------------------------------------|----------------------|------------|
| Home 🗸   | Yes 🗸               | Individual 🗸     | 1x/week 🗸                      | 60min 🗸                             | 12 months 🗸          | <b>m</b>   |
| Home 🗸   | Yes 🗸               | Individual 🗸     | 2x/month 🗸                     | 45min 🗸                             | 12 months 🗸          | <b>m</b>   |
| Home ~   | Yes 🗸               | Individual (V) 🖌 | 2x/month 🗸                     | 60min 🗸                             | 12 months 🗸          | <b>m</b>   |
| Home 🗸   | Yes 🗸               | Individual (V) 🗸 | Once a month 🗸                 | 60min 🗸                             | 12 months 🗸          |            |
| ~        |                     | ~                | ~                              | ~                                   | ~                    | <b>m</b>   |
| ~        |                     | ~                | ~                              | ~                                   | ~                    | <b>m</b>   |
| ×.       |                     | ~                | <b>~</b>                       | <b>``</b>                           | <b>~</b> ]           | <b>m</b>   |
| v        |                     |                  | ~                              | ~                                   | ~                    |            |

(!)

NOTE: Services should never be deleted. This list of services should continue to grow over time with each revision, as services are added, ended, or updated.

### Add any new or updated services in the blank rows.

| ŕ | 10-JUL-2022 | Family Training/Counseling 🗸 | Leslie Bobrowski |
|---|-------------|------------------------------|------------------|
| ŕ | 10-JUL-2022 | Speech/language 🗸            | Donna Novak      |
| ÷ | 10-JUL-2022 | Occupational Therapy 🗸       | Christine Robin  |
| ŕ | 10-JUL-2022 | Nursing                      | Patricia Maris   |
| ķ |             | ~                            |                  |
| 4 |             | ~                            |                  |
| ¥ |             | ~                            |                  |
| Y |             | <b>~</b>                     |                  |
|   |             |                              |                  |

Once you are done adding new or updated services, this list now reflects all active services as well as services that have now been ended. Click 'SAVE' in the upper right.

| Early Intervention Ser                              | rvices                       |                                                                                                    |          |                     |                  |                                |                                     |                      |            |
|-----------------------------------------------------|------------------------------|----------------------------------------------------------------------------------------------------|----------|---------------------|------------------|--------------------------------|-------------------------------------|----------------------|------------|
| EARLY INTERVENTION                                  | SERVICES                     |                                                                                                    |          |                     |                  |                                |                                     |                      |            |
| IFSP type<br>Interim<br>Initial<br>Update<br>Annual | x                            |                                                                                                    |          |                     |                  |                                |                                     |                      |            |
| Services Date added                                 | El Service                   | Provider                                                                                                    | Location | Natural<br>Setting* | Method           | Frequency<br>(#times per week) | Intensity<br>(Length of<br>session) | Duration<br>(months) | Date ended |
| * 10-JUL-2022                                       | Family Training/Counseling 🗸 | Leslie Bobrowski                                                                                                | Home     | ♥ Yes ♥             | Individual 🗸     | 1x/week 🗸                      | 60min 🗸                             | 12 months 🗸          | <b>#</b>   |
| * 10-JUL-2022                                       | Speech/language 🗸            | Donna Novak                                                                                                    | Home     | ✓ Yes ✓             | Individual 🗸     | 2x/month 🗸                     | 45min 🗸                             | 12 months 🗸          | <b>m</b>   |
| * 10-JUL-2022                                       | Occupational Therapy 🗸       | Christine Robin                                                                                                 | Home     | ✓ Yes ✓             | Individual (V) 🗸 | 2x/month V                     | 60min 🗸                             | 12 months 🗸          | <b>*</b>   |
| * 10-JUL-2022                                       | Nursing                      | Patricia Maris                                                                                                  | Home     | ✓ Yes ✓             | Individual (V) 🗸 | Once a month 🗸                 | 60min 🗸                             | 12 months 🗸          | 27-JUL-202 |
| * 27-JUL-2022                                       | Nursing                      | Patricia Maris                                                                                                  | Home     | ♥ Yes ♥             | Individual (V) 🗸 | 2x/month 🗸                     | 60min 🗸                             | 11-12 months 👻       | <b>m</b>   |
| * 27-JUL-2022                                       | Social Work 🗸                | Kristin Lehoullier                                                                                              | Home     | ▼ Yes ▼             | Individual 🗸     | 1x/week 🗸                      | 30min 🗸                             | 11-12 months V       | <b>*</b>   |
| -                                                   | · ·                          |                                                                                                    |          | • •                 | ~                | ~                              | ~                                   | ~                    | <b>m</b>   |
| *                                                   |                              | land and a second second second second second second second second second second second second second second se |          |                     |                  |                                |                                     |                      |            |

### 14 Click 'Close'

|                       |   |                              |                      |   |                                           |                                                | Other »                           | Save | Close      |
|-----------------------|---|------------------------------|----------------------|---|-------------------------------------------|------------------------------------------------|-----------------------------------|------|------------|
|                       |   |                              |                      |   |                                           |                                                |                                   |      |            |
|                       |   |                              |                      |   |                                           |                                                |                                   |      |            |
|                       |   |                              |                      |   |                                           |                                                |                                   |      |            |
|                       |   |                              |                      |   |                                           |                                                |                                   |      |            |
|                       |   |                              |                      |   |                                           |                                                |                                   |      |            |
|                       |   |                              |                      |   |                                           |                                                |                                   |      |            |
|                       |   |                              |                      |   |                                           |                                                |                                   |      |            |
|                       |   |                              |                      |   |                                           |                                                |                                   |      |            |
|                       |   |                              |                      |   |                                           |                                                |                                   |      |            |
|                       |   |                              |                      |   |                                           |                                                |                                   |      |            |
| ocation               |   | Natural<br>Setting*          | Method               |   | Frequency<br>(#times per week)            | Intensity<br>(Length of<br>session)            | Duration<br>(months)              | C    | Date ended |
| <b>cation</b><br>Home | ~ | Natural<br>Setting*<br>Yes 🗸 | Method<br>Individual | ~ | Frequency<br>(#times per week)<br>1x/week | Intensity<br>(Length of<br>session)<br>60min 🗸 | Duration<br>(months)<br>12 months |      | Date ended |

You're done!

## **15** The screen will return to child's Program Episode Details screen. In the Paperwork/Forms section, click 'Refresh'.

|    |        |                                                                            |                    | • •         |
|----|--------|----------------------------------------------------------------------------|--------------------|-------------|
|    |        | Welcome back, Sara Lo                                                      | well! 😋 🛛          | <b>ð</b> St |
|    |        |                                                                            | ction <del>-</del> |             |
|    |        |                                                                            |                    |             |
|    |        |                                                                            | -                  |             |
| Pa | perwor | ⟨Forms ✓                                                                   |                    |             |
| ÷  | +      | Family Intake(3)                                                           | •                  |             |
| ŧ  | +      | Hearing and Vision Screening(2)                                            |                    |             |
| ŧ  | +      | IFSP - (Entry) Present Levels of Development and Child Outcomes Summary(1) |                    |             |
| ŧ  | +      | IFSP - (Exit) Present Levels of Development and Child Outcomes Summary(0)  |                    |             |
| ŧ  | +      | IFSP - Annual IFSP Review (0)                                              |                    |             |
| ÷  | +      | IFSP - Cover Page (0)                                                      |                    |             |
| ŧ  | +      | IFSP - Multidisciplinary Evaluation/Assessment Summary(1)                  |                    |             |
| ŧ  | +      | IFSP - Plan for Providing Services in the Natural Environment(0)           |                    |             |
|    | -      | IESP - Services(1)                                                         |                    |             |

## **16** If you click the GRAY plus sign next to IFSP-Services, you can view completed forms.

| TESP / Outcomes - Services       | Paperwork/Forms 🗸                                                |
|----------------------------------|------------------------------------------------------------------|
|                                  | IFSP - (Entry) Present Levels of Development and Child Out       |
|                                  | 🗄 🕂 IFSP - (Exit) Present Levels of Development and Child Outco  |
|                                  | 🛨 🕂 IFSP - Annual IFSP Review (0)                                |
| 9-APR-2022 🛗 Time: 10:48am 🔾 🔿 * | IFSP - Cover Page (0)                                            |
| hristine Robin                   | 🕑 🕂 IFSP - Multidisciplinary Evaluation/Assessment Summary(1)    |
| 0                                | 🕖 🕂 IFSP - Plan for Providing Services in the Natural Environmen |
|                                  | IFSP - Services(2)                                               |
|                                  | H IFSP - Transition Steps(0)                                     |
|                                  | Physicians Authorization form (0)                                |
|                                  | Procedural Safeguards and Prior Written Notice(0)                |
|                                  | RI Early Intervention Consents(0)                                |
|                                  | Response to Referral Letter(1)                                   |
|                                  | 🗄 🕂 Transition Consent To Release/Obtain Information(0)          |
|                                  | 🛨 🕂 Transition Notification (0)                                  |

### **17** In this example, you can see the initial 7/10 IFSP, and the revised 7/27 IFSP below it.

| + •  | <ul> <li>IFSP - Annua</li> </ul>                                 | IFSP - Annual IFSP Review (0)                     |                   |           |                  |   |  |  |
|------|------------------------------------------------------------------|---------------------------------------------------|-------------------|-----------|------------------|---|--|--|
| + •  | IFSP - Cover Page (0)                                            |                                                   |                   |           |                  |   |  |  |
| + •  | IFSP - Multidisciplinary Evaluation/Assessment Summary(1)        |                                                   |                   |           |                  |   |  |  |
| +    | IFSP - Plan for Providing Services in the Natural Environment(0) |                                                   |                   |           |                  |   |  |  |
| Ξ.   | IFSP - Servi                                                     | ces(2)                                            |                   |           |                  |   |  |  |
|      | Date                                                             | Password Signed?                                  | Mouse/Pad Signed? | Approved? | Update/Revision? | 7 |  |  |
| Edit | 10-Jul-2022                                                      | No                                                | No                | No        | Add              |   |  |  |
| Edit | 27-Jul-2022                                                      | No                                                | No                | No        | Yes; Add         |   |  |  |
| ÷ •  | IFSP - Trans                                                     | ition Steps(0)                                    |                   |           |                  |   |  |  |
| ÷ •  | Physicians A                                                     | Physicians Authorization form (0)                 |                   |           |                  |   |  |  |
| +    | Procedural S                                                     | Procedural Safeguards and Prior Written Notice(0) |                   |           |                  |   |  |  |
| + •  | RI Early Inte                                                    | RI Early Intervention Consents(0)                 |                   |           |                  |   |  |  |

NOTE: The next time an update occurs, you will click 'Add' in the most recent version of the form and proceed with the steps in this document.